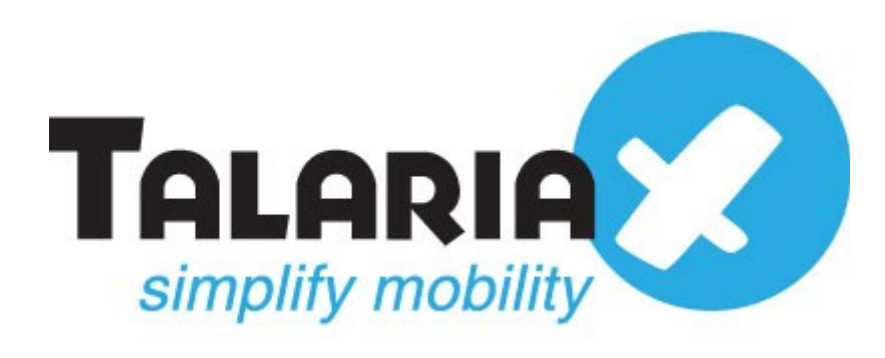

# Integration with sendQuick Entera And ZOHO CRM

Prepared by

## TalariaX Pte Ltd

76 Playfair Road #08-01 LHK2 Singapore 367996 Tel: 65-62802881 Fax: 65-62806882

# Integration with sendQuick Entera and ZOHO CRM

#### Set Up Webhooks

Setting up Webhooks includes the following three steps:

- Create a webhook.
- Associate webhook to a workflow rule.
- Test webhook integration.

#### To create a webhook

- 1. Click Settings > Setup > Automation > Actions > Webhooks.
- 2. In the *Webhooks* page, click **Configure Webhook**.
- 3. In the New Webhook page, specify all necessary parameters.
- 4. Click Save.

| $\equiv$ Home SalesInbox Feeds | Leads Accounts Projects Contacts ···· 14 days Trial remaining Upgrade                             | Q (73) | $\Diamond$ + 1 | <u> </u>  |
|--------------------------------|---------------------------------------------------------------------------------------------------|--------|----------------|-----------|
| Setup                          | Alerts Tasks Field Updates Webhooks Custom Functions                                              |        |                |           |
| Setup                          |                                                                                                   |        |                |           |
| General                        | Edit Webhook                                                                                      |        | ? Help         |           |
| Users and Control              | Name sms gateway                                                                                  |        |                |           |
| Customization                  | IIDI to Notify http://entera.sendoujckasp.com/cmd/system/ani/sendsms.cni                          |        |                |           |
| Automation                     |                                                                                                   |        |                |           |
| Workflow Rules                 | Method • POST · GET                                                                               |        |                |           |
| Blueprint                      | Description sms gateway                                                                           |        |                | Setting   |
| Schedules                      | Module Leads                                                                                      |        |                | Starte    |
| Actions                        | LIRI Parameters                                                                                   |        |                | ĕ.<br>⊬   |
|                                |                                                                                                   |        |                |           |
|                                | • Append Entity Parameters                                                                        |        |                |           |
| General                        | Parameters in Standard Format                                                                     |        |                |           |
| Users and Control              | Parameter Name Parameter Value                                                                    |        |                |           |
| Customization                  | tar_num Leads • Mobile •                                                                          |        |                |           |
| Automation                     | Parameters in the User Defined Format park (SON etc.)                                             |        |                |           |
| Workflow Rules                 | Parameter Name tar_msg                                                                            |        |                |           |
| Blueprint                      |                                                                                                   |        |                | Gettin    |
| Schedules                      | Leads  Value Description (XML_ISON etc.)  \$1 earls Montified But channed the setting             |        |                | g Start   |
| Actions                        | (Maximum Characters: 3000)     (Maximum Characters: 3000)                                         |        |                | ed<br>⊯   |
| Case Escalation Rules          |                                                                                                   |        |                |           |
| Scoring Rules                  | Append Custom Parameters (Like API Key, Auth Token, etc.)      Parameter Name     Parameter Value |        |                |           |
|                                |                                                                                                   |        |                |           |
| Extensions & APIS              | Preview URL http://entera.sendquickasp.com/cmd/system (Refresh)                                   |        |                |           |
| Data Administration            | Save Cancel                                                                                       |        |                |           |
|                                |                                                                                                   |        |                |           |
| Chats Contacts He              | ere is your Smart Chat (Ctri+Space)                                                               |        | Ċ              | <b>\$</b> |

To associate webhook to a workflow rule

- 1. Click Settings > Setup > Automation > Workflow Rules
- 2. In the Workflow Rules page, click the Create Rule.
- 3. In the Create New Rule page, specify workflow rule parameters.
- 4. Under Workflow Actions, select webhooks.
- 5. In the Call Webhook popup, select the required webhook and click Associate.
- 6. Click Save.

| WHEN             | Execute this workflow during a <b>Record A</b><br>Edit                                     | ction.                             |
|------------------|--------------------------------------------------------------------------------------------|------------------------------------|
| WHICH<br>RECORDS | This rule will be executed for all records.,                                               | Do you want to filter the records? |
|                  | <ul> <li>✓+ Instant Actions</li> <li>Webhooks<br/>sms gateway</li> <li>+ ACTION</li> </ul> | Scheduled Actions                  |

To test the webhook integration

1. Edit and Save, It will trigger alert SMS.

| Home SalesInbox Fe | eds Leads A | Accounts Contacts | Deals Ac | tivities | Reports | Projects ***     | 14 days Trial remaining Upgrade 📿 💬 |
|--------------------|-------------|-------------------|----------|----------|---------|------------------|-------------------------------------|
| Edit Lead          |             |                   |          |          |         |                  | Save Save and New Cancel            |
| Lead Information   |             |                   |          |          |         |                  |                                     |
| Lead Owner         | thet        | Ŧ                 |          |          |         | Company          | Redeker                             |
| First Name         | Mr.         | - Lezlie          |          |          |         | Last Name        | Craghead                            |
| Title              | VP A        | ccounting         |          |          |         | Email            | Lezlie-craghead@craghead.org        |
| Phone              | 555-        | 555-5555          |          |          |         | Fax              |                                     |
| Mobile             | 9107:       | 2730              |          |          |         | Website          | http://www.kingchristopheraesq.com  |
| Lead Source        | Trade       | Show -            |          |          |         | Lead Status      | Attempted to Contact 👻              |
| Industry           | Stora       | ge Equipment 👻    |          |          |         | No. of Employees | 0                                   |
| Annual Revenue     | \$ 850      | 0000              |          |          |         | Rating           | -None- 👻                            |
| Email Opt Out      |             |                   |          |          |         | Skype ID         | Lezlie-craaacc                      |
|                    |             |                   |          |          |         | Twitter          | Ø                                   |
|                    |             |                   |          |          |         | Secondary Email  |                                     |

### SMS Out of sendQuick

| Account: Standalone Mode                                | <b>sendQuick® Entera</b> Server Admin                                                                                                    | • ⊕Shutdown      | C Restart  ⊕ Logout |             |  |  |  |  |
|---------------------------------------------------------|----------------------------------------------------------------------------------------------------|------------------|---------------------|-------------|--|--|--|--|
| admin                                                   | Usage Logs > SMS Log                                                                                                    |                  |                     |             |  |  |  |  |
| 🚯 Dashboard                                             |                                                                                                    |                  |                     |             |  |  |  |  |
| Ba Server Setup →                                       | SMS Queue SMS Sent (Outbox) Unsent SMS SMS Inbox SMS Defer Queue SMS Summary                                                                                                    |                  |                     |             |  |  |  |  |
| D Messaging Setup  Search From 31/08/2017 To 31/08/2017 |                                                                                                    |                  |                     |             |  |  |  |  |
| A Modern Setup                                          |                                                                                                    |                  |                     |             |  |  |  |  |
| C Phone Book & Roster                                   | Show 100 • entries                                                                                                    | Search: 91072730 |                     |             |  |  |  |  |
| ▼ Filter Rules >                                        | Jà         11         Delivery 11         11         11           Date &         Date &         Turnaround         Mobile                                                                                                    |                  | t Jt                | 11          |  |  |  |  |
| Network Monitor                                         | No Time Time Time Sender Number Message                                                                                                    |                  | IMEI                | Priority    |  |  |  |  |
| Security Setup                                          | 1         37/08/2017         37/08/2017         00:09         216:52.72.106         910/72/30         thet changed the setting.           15:23:48         15:23:52         15:23:48         15:23:48         15:23:48         15:23:48         15:23:48         15:23:48         15:23:48         15:23:48         15:23:48         15:23:48         15:23:48         15:23:48         15:23:48         15:23:48         15:23:48         15:23:48         15:23:48         15:23:48         15:23:48         15:23:48         15:23:48         15:23:48         15:23:48         15:23:48         15:23:48         15:23:48         15:23:48         15:23:48         15:23:48         15:23:48         15:23:48         15:23:48         15:23:48         15:23:48         15:23:48         15:23:48         15:23:48         15:23:48         15:23:48         15:23:48         15:23:48         15:23:48         15:23:48         15:23:48         15:23:48         15:23:48         15:23:48         15:23:48         15:23:48         15:23:48         15:23:48         15:23:48         15:23:48         15:23:48         15:23:48         15:23:48         15:23:48         15:23:48         15:23:48         15:23:48         15:23:48         15:23:48         15:23:48         15:23:48         15:23:48         16:23:48         16:23:48         16:23:48 <th></th> <th>352889060223112</th> <th>9</th> |                  | 352889060223112     | 9           |  |  |  |  |
|                                                         | Save CSV Save Excel Save PDF Refresh Empty Outbox Delete                                                                                                    |                  |                     |             |  |  |  |  |
| Sackup & Diagnostic                                     | Showing 1 to 1 of total 1 records (filtered from 14 total entries)                                                                                                    |                  | Prev                | ious 1 Next |  |  |  |  |